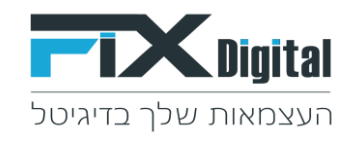

## **Fix.CRM הוספת משתמש לתהליך ספציפי**

## 1. מצד שמאל בחלקו העליון של המסך > קיצורי דרך >הגדרות וניהול סטטוסים

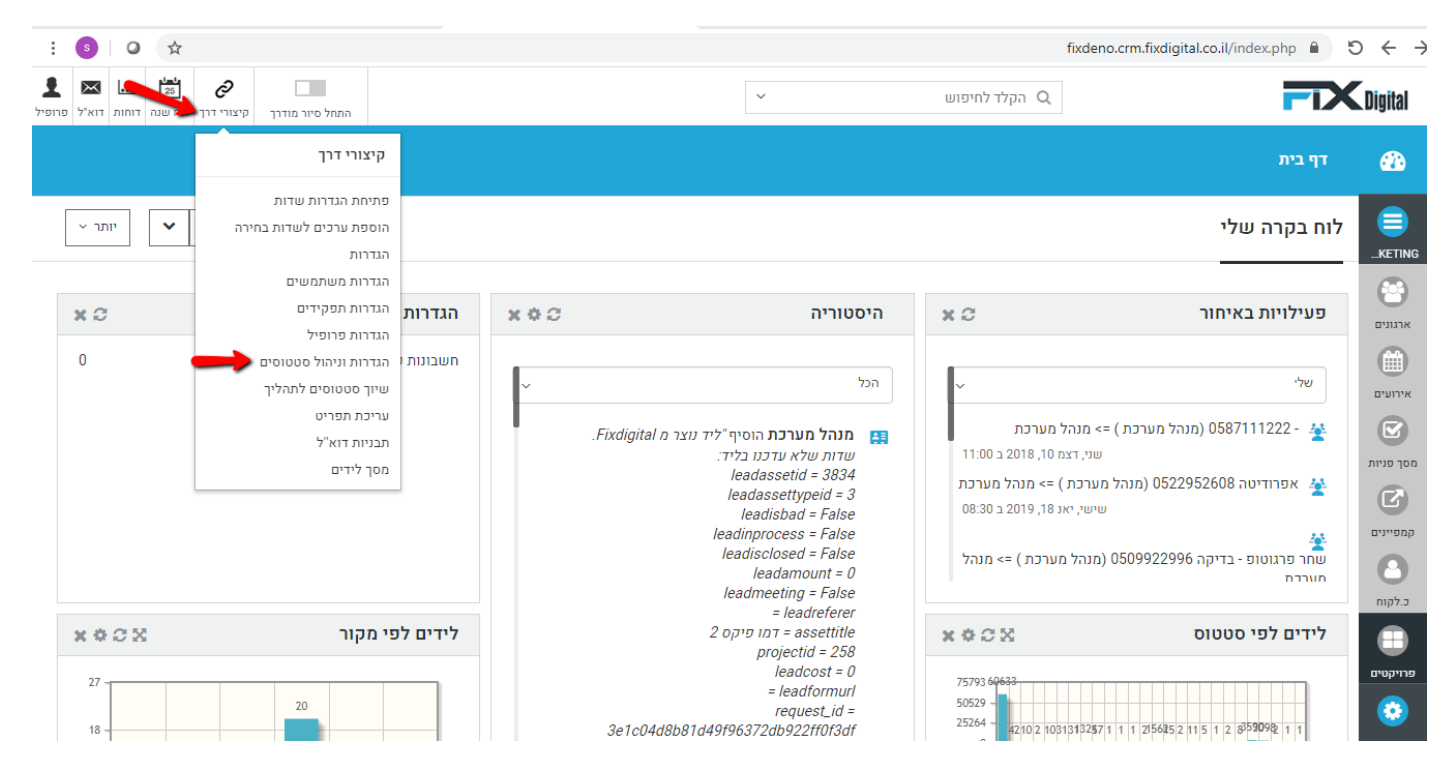

2. מסך פניות > עפרון

במידה ומופיעה יותר ממודול אחד יש לבחור את המודול הרלוונטי.

| ) ניהול תהליכים<br>- | דף בית > ניהול מודולי 🄅 |
|----------------------|-------------------------|
| מודולים              | חפש הגדרות              |
| שם המודול            | בקרה למשתמש וגישה <     |
| aor euro             | ניהול מודולים 🗸         |
|                      | מיילים / סמסים מתוזמנים |
|                      | SMS תיזמון              |
|                      | מנהל מודולים            |
|                      | התאמת מודול אישית       |
|                      | ניהול תהליכים           |

3. תהליכים – בחירת תהליך אליו נרצה לשייך משתמש ספציפי > אייקון עפרון (עריכה)

| דף בית > ניהול מודולים > ניהול תהליכים 🔅 |                          |            |                                                |         |  |  |
|------------------------------------------|--------------------------|------------|------------------------------------------------|---------|--|--|
| פש הגדרות                                | זהליכים במודול מסך פניות |            |                                                | חזרה    |  |  |
| בקרה למשתמש וגישה בקרה למשתמש וגישה      | תהליך                    | ברירת מחדל | תפקידים ומשתמשים                               |         |  |  |
| ניהול מודולים כללי                       | כללי                     | <b>2</b>   | תוהל מכירות,מתאם פגישות,איש מכירות,שובד חיצוני | ^ × • / |  |  |
| מיילים / סמסים מתוזמנים שירות לק         | שירות לקוחות             |            | גא מנירות,מתאם פגישות,איש מכירות,עובד חיצוני   | × • × / |  |  |
| תיזמון SMS                               | הנהלת חשבונות            |            | מנהל מכירות                                    | × • × / |  |  |
| מנהל מודולים                             |                          |            | גית ונטורה, חיים 👘 🗀 🗀 🗀                       |         |  |  |

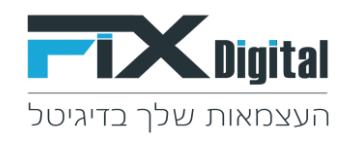

## <...4 עריכת תהליך "כללי" <

הגדרת ברירת מחדל ( במידה ומעוניינים שהתהליך יפתח ראשון בעת כניסה למערכת) > הקצאה לתפקידים (בעלי תפקידים שיכולים להיכנס לתהליך) > הקצאה למשתמשים (משתמשים ספציפיים שישייכו לתהליך)

> שמירה.

| דף בית > ניהול מודולים > ניהול תהליכים |                  |                                           |
|----------------------------------------|------------------|-------------------------------------------|
|                                        | צור תהלוד חדווו  | חפש הגדרות                                |
|                                        | צור תהליר חדוע   | בקרה למשתמש וגישה ⊀                       |
|                                        | שם תהליד         | ניהול מודולים 🗸                           |
|                                        | 1                | מיילים / סמסים מתוזמנים<br>תיזמון SMS     |
|                                        | ברירת מחדל 🗆 🔶   | מנהל מודולים                              |
|                                        | ההצאה לתפקידים   | התאמת מודול אישית                         |
|                                        | בחר              | ניהול תהליכים<br>התאמה אישית של מספר קבוע |
|                                        | ברצב למווותמווות | עכירת שדות                                |
| אקרו ידושותושים<br>בחר                 | העבה תוסותוסים   | אוטומציה <                                |
|                                        |                  | הגדרות                                    |
|                                        | שמירה ביטול      | א פיווק תכידות                            |
|                                        | l≽               | ההעדפות שלי ⊀                             |